# DONART ELECTRONICS DUCTILITY TESTER MANUAL

# User's Guide

# Contents

| LIMITED EXPRESS WARRANTYi                           |
|-----------------------------------------------------|
| SOFTWARE LIMITED WARRANTY AND DISCLAIMER LIABILITYi |
| SOFTWARE LICENSE ii                                 |
| SAFETY PRECAUTIONS ii                               |
| AMBIENT TEMPARTURE ii                               |
| 1 Getting Started1                                  |
| Introduction1                                       |
| 2 Installation                                      |
| Ductility Tester Setup                              |
| Ductility Tester Front View                         |
| Ductility Tester Tester Setup4                      |
| 3 Operation                                         |
| System Turn on6                                     |
| Donart Ductility Tester Software8                   |
| Main Screen                                         |
| Test Data Section                                   |
| Controls section                                    |
| Measurements Section 11                             |
| Buttons Section12                                   |
| Settings Menu13                                     |
| Loading a Sample15                                  |
| 4 Settings                                          |
| Defaults File                                       |
| Network String                                      |

| 5 | Specifications        | . 19 |
|---|-----------------------|------|
|   | Measurable Materials  | 19   |
|   | Test Data Reported    | . 19 |
|   | Measurement accuracy  | . 19 |
|   | Operating temperature | . 19 |

#### LIMITED EXPRESS WARRANTY

Seller will at its option repair or replace (FOB Seller's place of business) any part of the goods sold hereunder which it determines to be defective within one year of the date of shipment by the Seller. This warranty is subject to the following conditions: (a) that Seller is notified by Purchaser of such defect within ten days of the discovery of the same, (b) that the goods and/or components have been properly installed, maintained, and operated under normal conditions and in accordance with the recommendations of the Seller and standard industry practice: (c) that this warranty shall extend only to the original direct purchaser from Seller and to no other person. Such reworking or replacement will be performed at Seller's factory, provided that Purchaser shall pay all charges with respect to the removal, transportation and reinstallation of the goods. Correction of any nonconformity in the manner and for the period of time provided above shall constitute complete fulfillment of all liabilities of Seller under the foregoing warranty. EXCEPT FOR THE FOREGOING LIMITED EXPRESS WARRANTY, SELLER MAKES NO OTHER REPRESENTATIONS OR WARRANTIES, EXPRESS OR IMPLIED, INCLUDING ANY IMPLIED WARRANTIES OR MERCHANTABILITY OR FITNESS FOR ANY PARTICULAR PURPOSE.

Seller shall not be liable to Purchaser or any third party in contract, in tort (including negligence) or otherwise for any direct, indirect contingent, special, consequential or incidental damages, arising out of any operation of defects in the goods sold hereunder, or any matter or thing relating to this agreement or Sellers performance hereunder. Seller's liability on any claim of any kind, including claims based upon Seller's negligence or Seller's warranty as described above, for any damages arising out of this contract, or from the manufacturer, sale, repair or use of any goods furnished under this contract shall in no case exceed the purchase price allocable to the goods or part thereof which gives rise to the claim.

Purchased equipment or instruments included as a part of this system shall be subject to the warranty of the manufacturer of that equipment. No other warranty shall be added or implied to such equipment.

#### SOFTWARE LIMITED WARRANTY AND DISCLAIMER LIABILITY

Donart Electronics, Inc., hereinafter referred to as "Donart", has no control over licensee's use of the software, therefore Donart does not and cannot warrant the performance or results that may be obtained by its use. However, Donart provides the following limited warranty:

#### WHAT IS COVERED:

DONART warrants that the magnetic diskette(s) which the enclosed computer software is recorded on and the documentation provided with it are free from defects in materials and workmanship under normal use. DONART warrants that the computer software itself will perform substantially in accordance with the specifications set forth in the documentation provided with the software

#### FOR HOW LONG:

The above warranties are made for sixty (60) days from the date of original delivery to you or your company as the user:

#### WHAT WE WILL DO:

DONART will replace any magnetic diskette or documentation which proves defective in materials or workmanship without charge. DONART will either replace or repair any software that does not perform substantially in accordance with the specifications set forth in the documentation, with a corrected copy of the software or corrective code. In case of an error in the documentation, DONART will correct errors in the documentation without charge by providing addenda or substitute pages. WHAT WE WILL NOT DO:

DONART does not warrant that the functions contained in the software will meet your requirements or that the operation of the software will be uninterrupted or error free. The warranty does not cover any diskette or documentation which has been subjected to damage or abuse. The software warranty does not cover any software which has

been altered or changed in any way by anyone other than DONART. DONART is not responsible for problems caused by or in conjunction with non-DONART software.

ANY IMPLIED WARRANTIES COVERING THE DISKETTE, THE DOCUMENTATION OR THE SOFTWARE PROGRAM INCLUDING ANY WARRANTIES OF MERCHANTABILITY OR FITNESS FOR A PARTICULAR PURPOSE ARE LIMITED IN DURATION TO SIXTY (60) DAYS FROM THE DATE OF ORIGINAL DELIVERY. An implied warranty of merchantability means that the product will work normally, and an implied warranty of fitness means that a product is suitable for the use for which it is advertised. Some states do not allow limitations on how long an implied warranty lasts, so the above limitation may not apply to you.

DONART SHALL NOT IN ANY CASE BE LIABLE FOR SPECIAL, INCIDENTAL, CONSEQUENTIAL, INDIRECT OR OTHER SIMILAR DAMAGES ARISING FROM BREACH OF WARRANTY, BREACH OF CONTRACT, NEGLIGENCE, OR ANY OTHER LEGAL THEORY EVEN IF DONART OR ITS AGENT HAS BEEN ADVISED OF THE POSSIBILITY OF SUCH DAMAGES. This means we are not responsible for any costs incurred as a result of lost profits or revenue, loss of use of the software, loss of data, costs of recreating lost data, the cost of any substitute program, claims by any party other than you, or for other similar costs. Some States do not allow the exclusion or limitation of incidental or consequential damages, so the above limitation or exclusion may not apply to you. WHAT YOU MUST DO:

You must return the defective item postpaid within sixty (60) days of the software's original delivery to you, and we must receive it within seventy-five (75) days of delivery. You must either insure the defective item being returned or assume the risk of loss or damage in transit. Address all warranty claims to: Don art Electronics, Inc., P. O. Box 27. McDonald, PA 15057 USA. **OTHER CONDITIONS:** 

This warranty allocates risks of product failure between you and DONART. DONART'S software

pricing reflects this allocation of risk and the limitations of liability contained in this Warranty. The warranty set forth above is in lieu of all other express warranties, whether oral or written. The agents, employees, distributors and dealers of DONART are not authorized to make modifications to this warranty, or additional warranties binding on DONART. Accordingly, additional statements such as dealer advertising or presentations, whether oral or written, do not constitute warranties by DONART and should not be relied upon. STATE LAW RIGHTS:

#### This Warranty gives you specific

legal rights, and you may also have other rights which vary from state to state.

#### SOFTWARE LICENSE

Donart Electronics, Inc. grants to the purchaser the license to use this product on the supplied MS2 system by any authorized operator. The software remains the property of Donart Electronics, Inc. whether modified or not.

Donart does not grant the right to make copies or supply copies of the software to any person other than those required to operate the system regardless of the method of making these copies or distributing the copies without the written consent of Donart Electronics, Inc. Any changes made by the purchaser or by outside vendors to the supplied programs do not invalidate Donart's right and license to this product.

In accepting this system and software, it is agreed that the purchaser will maintain the design of both hardware and software confidential except as necessary to train operators and operate the system.

#### COMMERCIAL SOFTWARE SUPPLIED WITH THIS SYSTEM

All commercially supplied software, if accepted, shall bind the user to the terms of the licensing agreement supplied by this software. Donart has purchased and supplied such software as was considered necessary or convenient for proper system operation. Such software has been supplied complete with instructions and license.

#### SAFETY PRECAUTIONS

This tester is a complex measuring system composed of a number of independent instruments and devices operated directly from or through appropriate transformers connected to a main AC power line source. Internal wiring as well as components and wiring internal to the various instruments represent potential electrical shock hazard to personnel. The instrument should not be installed or operated until all personnel concerned with installation, operation and maintenance are made aware of these potential hazards. In addition to the suggestions contained herein, all local electrical and mill codes should be carefully adhered to by properly trained personnel concerning the installation, operation and maintenance. HAZADORUS VOLTAGES

The exact reaction to an electrical shock can range from mild annoyance or discomfort to death. Effects of an electrical shock depend on the source of the shock, the physical condition of the individual encountering the shock, the length of time encountered, how good the electrical contact is and the individual's natural reaction to the shock among other variables. In addition to the hazard of the shock to the person receiving it, there is also the possibility of personal injury due to the physical reaction in attempting to quickly escape from the contact. As an example, voluntary or involuntary reaction to the shock can cause an individual to strike his head or other parts of his body against a cabinet or physical obstruction causing physical injury or death in addition to the specific damage caused by the shock. In general, persons wearing pacemakers or other electrical or electronic life aid devices should not perform maintenance or operate equipment using line voltage as a primary power source. Since even mild electrical shocks can disrupt the bodies normal nerve messages, persons with nervous disorders or heart conditions should not maintain or operate this equipment. ABOVE NORMAL BODY **TEMPERATURES** Under normal operating conditions, only a few of the components in the instrument are hot enough to be uncomfortable to touch or possibly cause burns. Jerking away or

otherwise reacting to contact with these parts could cause injury to parts of the body coming in contact with the cabinet or other physical obstructions. Allow the instrument to cool before performing maintenance.

In general, both transformers and motors operate normally at higher than body temperatures and contact with these without proper thermal protection should be avoided. In the event of equipment malfunctions or failure of parts, higher than normal temperatures could result in not only the abovenamed components, but additionally in wires, resistors and other normally cool parts. In the case of equipment malfunctions, exercise extra care to avoid the possibility of contact with above body temperature parts.

#### AMBIENT TEMPARTURE

The Magnetics Test Console contains electronic circuitry; some portions of which are by nature temperature sensitive. The system will not maintain its full accuracy over a large temperature range. The ideal location for the unit is in an airconditioned room. It is recommended that an attempt be made to maintain the ambient temperature at 72ºF (22.2º C), plus or minus 2ºF (1.0ºC). The instrument should be turned on for at least 1 hour for stabilization prior to any measurement.

# 1 Getting Started

### Introduction

The Donart Electronics Ductility Tester contains all the necessary instrumentation for performing ductility tests in accordance with ASTM A720.

The system uses custom designed software for bending and recording number of bends.

# 2 Installation

### Ductility Tester Setup

The Ductility Tester desk comes mostly assembled with all signal and power cables connected so the only installation is to install the computer system and read the following overview to identify system components. Check all wires for fraying and components for damage to prevent further harm to the system.

### Ductility Tester Front View

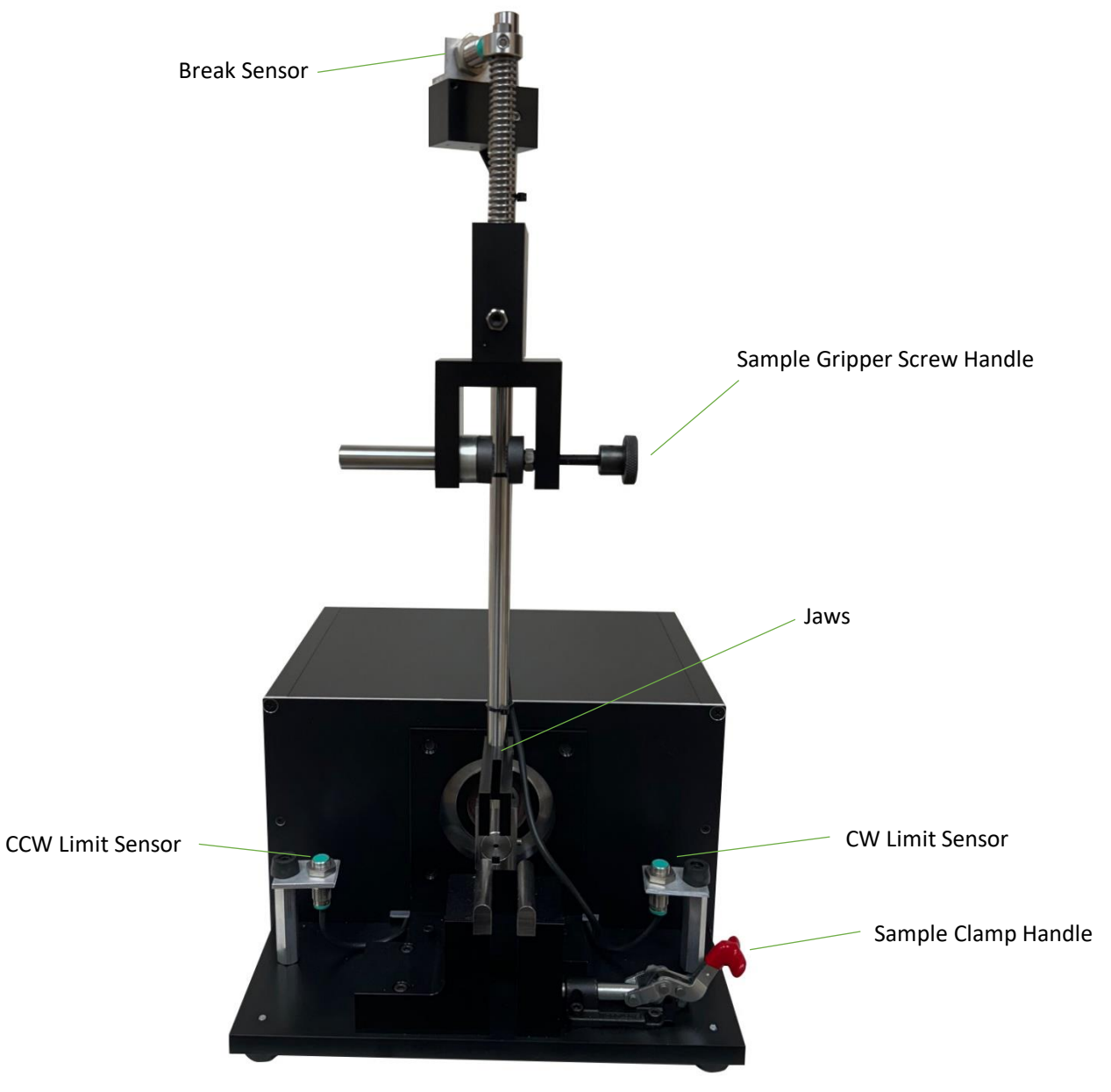

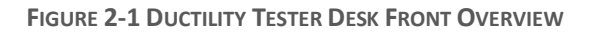

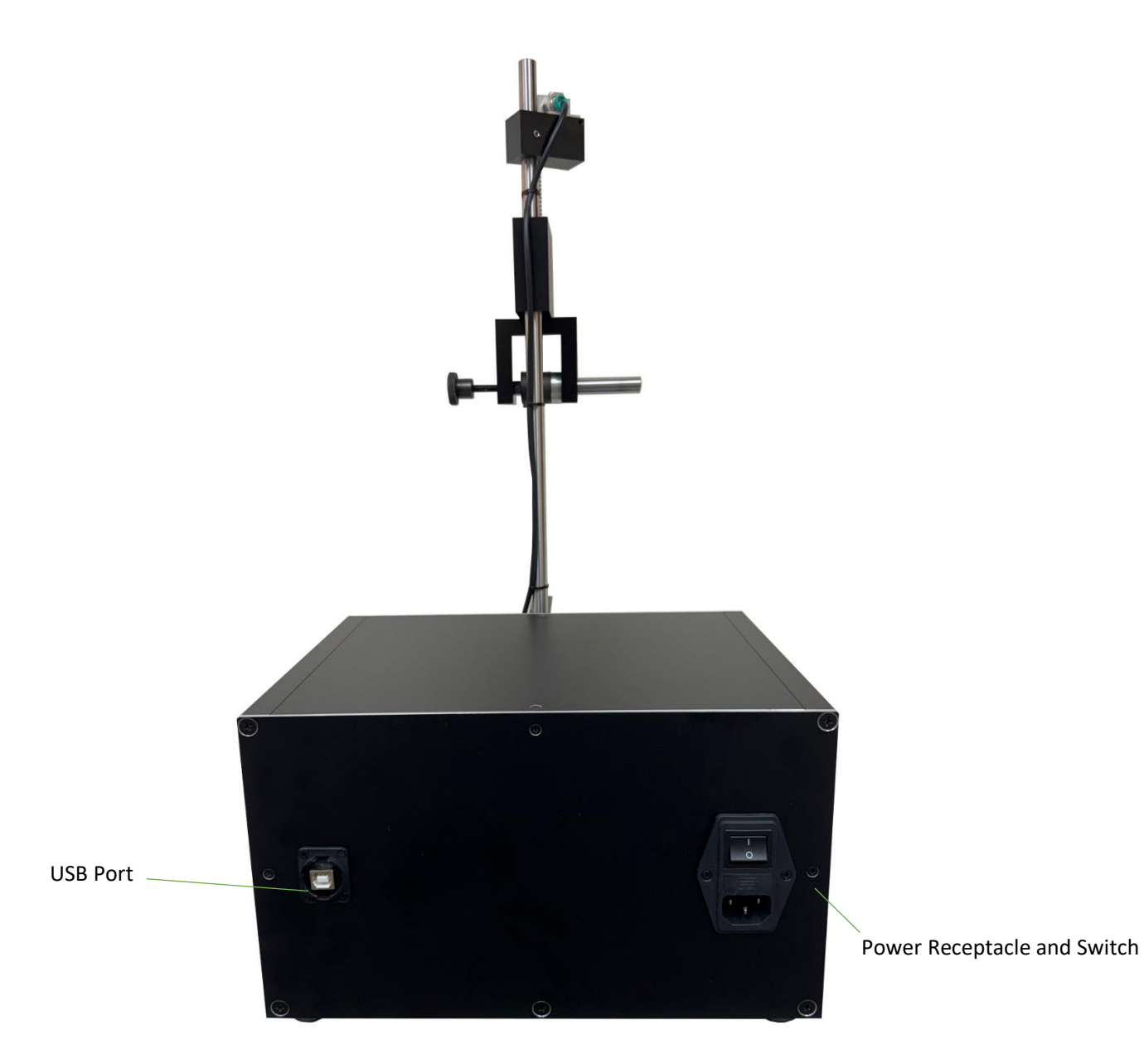

FIGURE 2-2 DUCTILITY TESTER CHASSIS FRONT OVERVIEW

### Ductility Tester Tester Setup

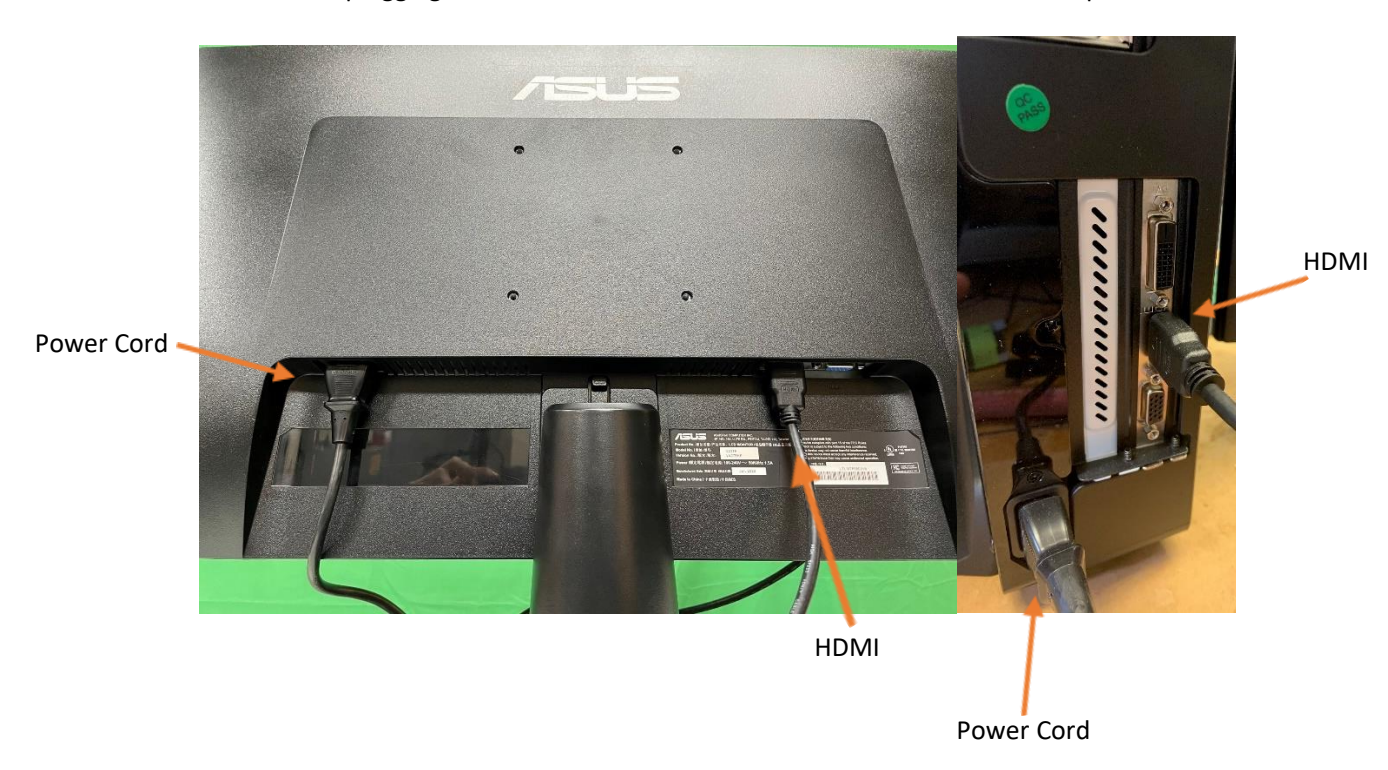

1. Set up the computer by connecting power and the HDMI cable to the monitor and then plugging the other end of the HDMI to the video card on the computer.

2. Plug the mouse and keyboard receiver into the computer and then plug one end of the USB B cable into the rear of the computer in an open USB slot.

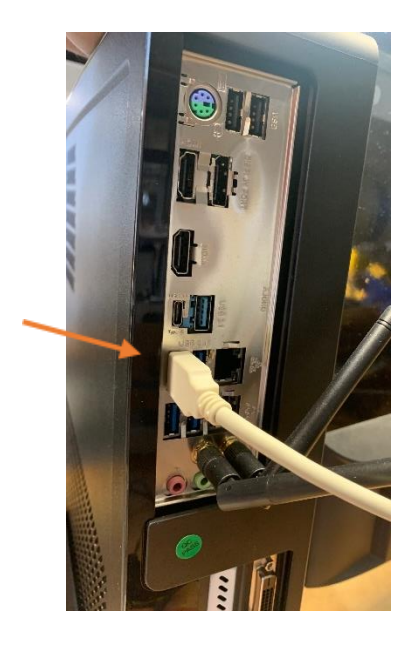

USB

 Plug the other end of the USB-B cable into the Ductility Tester, and plug the Ductility Tester power cord into a wall outlet.

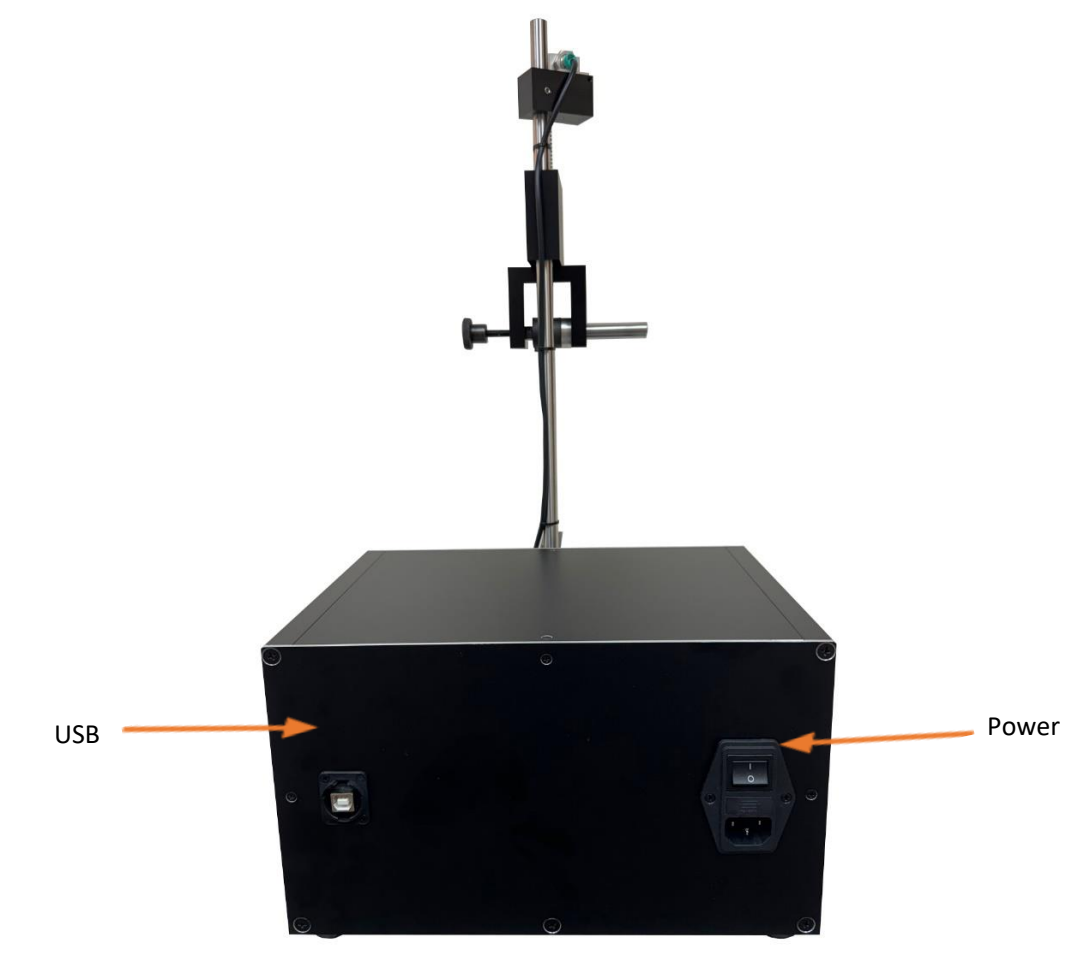

# 3 Operation

### System Turn on

1. Hit the power button on computer. Its light will glow blue.

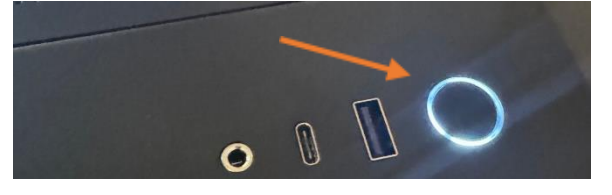

2. Flip the power switch on the back of the ductility tester

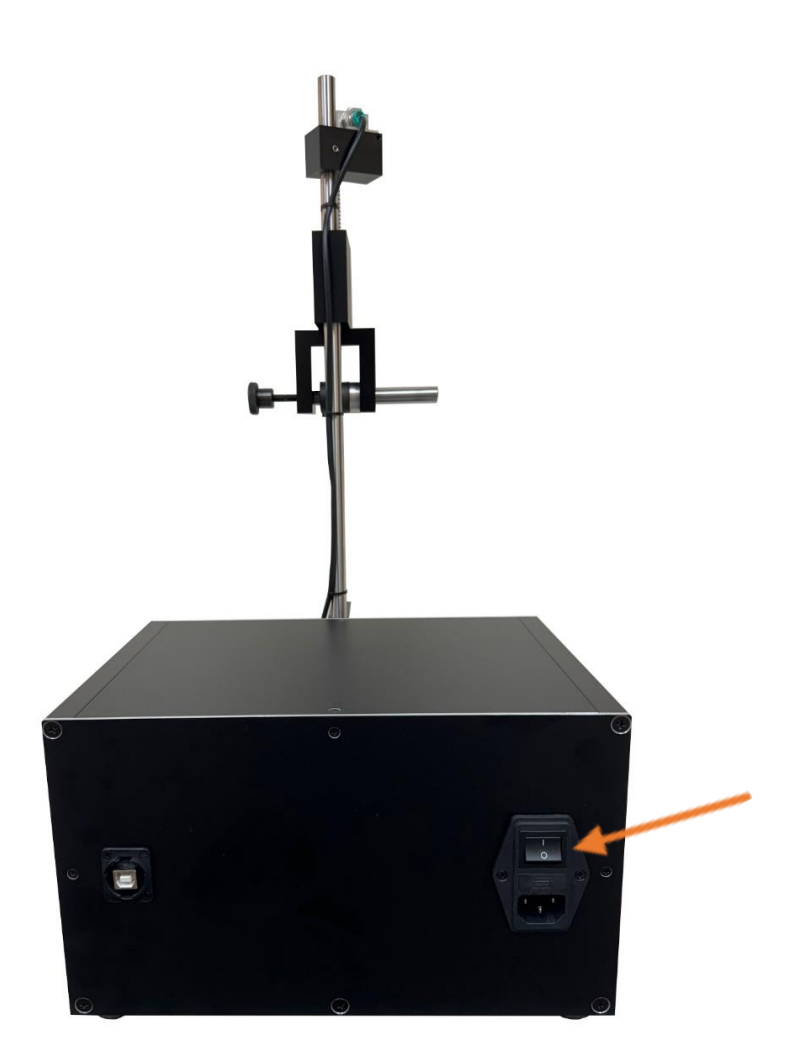

3. Double click on Donart Ductility Tester shortcut on the desktop.

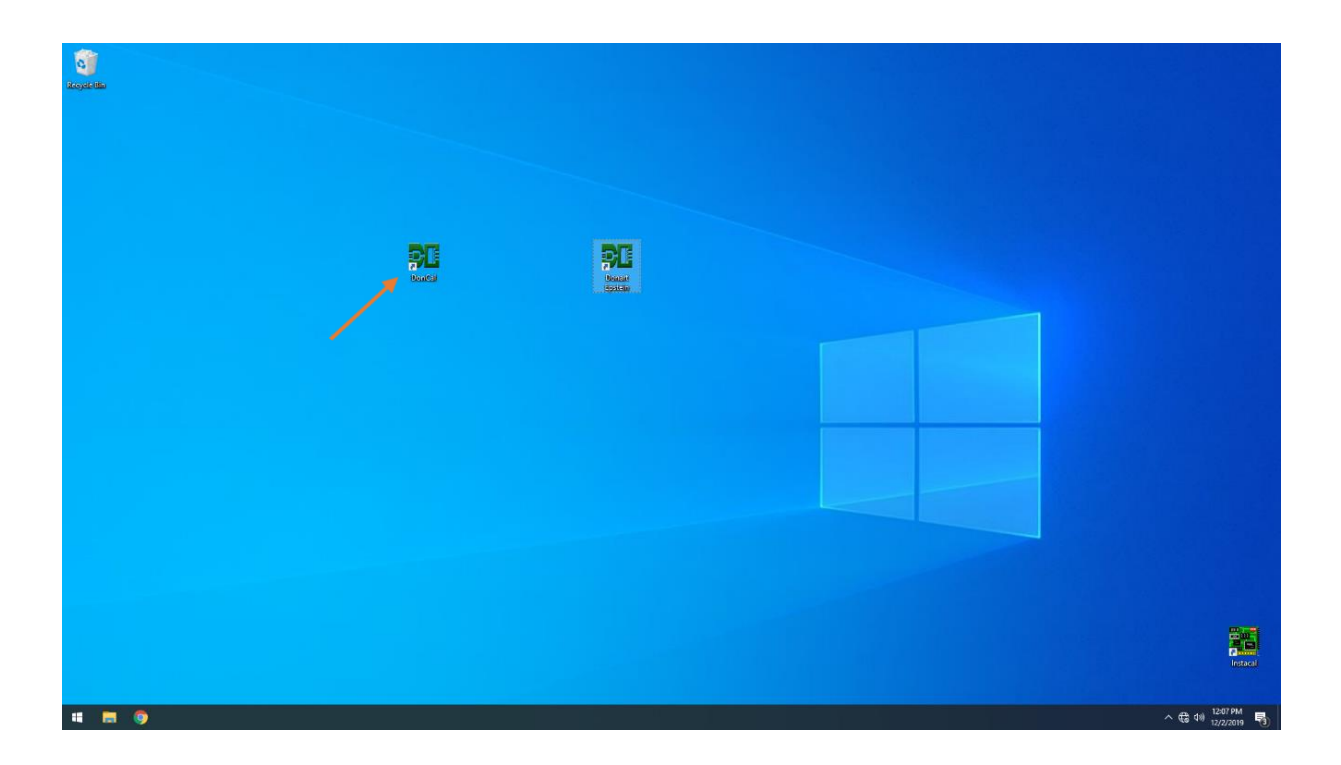

### Donart Ductility Tester Software

| Main Screen                             |                                         | - a ×                                                |
|-----------------------------------------|-----------------------------------------|------------------------------------------------------|
| Test Data ①<br>► Coil ID Coil 1         | (4)<br>Controls<br>Home<br>Scan Barcode | 3 Meters<br>Bends<br>74                              |
| Measurements                            |                                         |                                                      |
| 1<br>▶ Bends 74                         |                                         |                                                      |
| Stats                                   |                                         | <sup>(5)</sup> START                                 |
| Min Max                                 |                                         | SAVE                                                 |
|                                         |                                         | CLEAR                                                |
| 🖶 🔎 Type here to search 🛛 🔧 🏊 🛱 💽 🚍 💼 💼 |                                         | 🚬 714F Partily sunny 🔨 📴 🍂 4× 353 PM<br>10/25/2023 🖣 |

#### ① Test Data

Allows the user to enter test data for each sample being tested

#### ② Measurements

Section for showing a number of bends for a sample

③ Meters

Allows user to view bends during test

#### ④ Controls Menu

Controls for testing such as scanning barcode to enter test data

#### (5) Buttons

Used for starting test, saving and clearing of data

6 File Menu

For exiting and saving

⑦ Options Menu

For settings and calibration menus

### Test Data Section

The test data section allows the user to enter informational data for the sample being tested. This test data is saved along with measurements from the current sample.

| Test Data                   |  |
|-----------------------------|--|
| <ul> <li>Coil ID</li> </ul> |  |
| Material Type               |  |
| Density                     |  |
| Stress State                |  |
| Orientation                 |  |
| Tester                      |  |
| Thickness                   |  |
|                             |  |
|                             |  |
|                             |  |

The test data can be customized by editing the testdata.ini file in the program file folder.

| 🧐 *Test Data.ini - Notepad                                                           | — | $\times$ |
|--------------------------------------------------------------------------------------|---|----------|
| File Edit Format View Help                                                           |   |          |
| Coil ID<br>Material Type;CRNO,NO<br>Density<br>Stress State<br>Orientation<br>Tester |   | ^        |
|                                                                                      |   |          |

For text data entries, simply enter your row name line by line.

For drop down box entries. Enter your row name followed by a semicolon and then enter each drop-down selection separated by commas. You can see an example of this in the image above for material type.

Please note that if using the barcode scanning option, you will have to set up your test data info to match your barcode or else barcode scanning will not work.

### Controls section

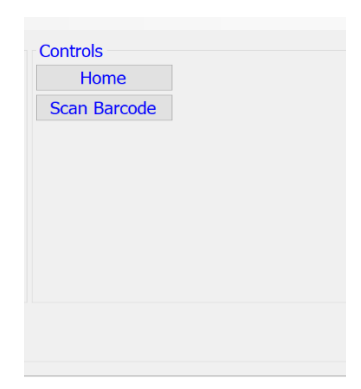

The controls section allows the user to home the tester and to scan barcodes for test data info.

#### Home

Clicking home will align the tester bend bar to the center position.

#### Scan Barcode

When scan barcode is clicked a pop-up window will appear.

| Scan Barcode     | ×            |
|------------------|--------------|
| Scan Barcode Now | OK<br>Cancel |
|                  |              |

A barcode can now be scanned and test data will automatically be entered from the barcode.

#### Measurements Section

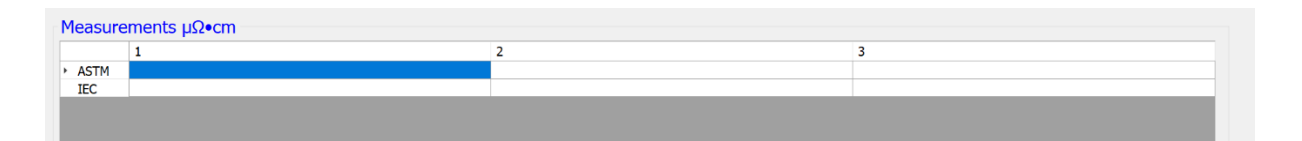

The measurements section allows the user to perform a number of ductility measurements for a sample. Data is automatically populated during the test in each cell.

|      | 1 | 2 | 3 |
|------|---|---|---|
| ASTM | - | _ |   |
| IEC  |   |   |   |

To populate a cell with a measurement, click the cell to highlight it and then click the start button. The tester will begin testing and once the test is finished, the highlighted cell will be populated and then the next cell to the right will be highlighted.

| Measure                  | ments μΩ•cm |        |   |
|--------------------------|-------------|--------|---|
|                          | 1           | 2      | 3 |
| <ul> <li>ASTM</li> </ul> | 50.698      | 50.702 |   |
| IEC                      | 50.588      | 50.590 |   |
|                          |             |        |   |
|                          |             |        |   |
|                          |             |        |   |

| Measure                  | ments μΩ•cm |        |   |
|--------------------------|-------------|--------|---|
|                          | 1           | 2      | 3 |
| <ul> <li>ASTM</li> </ul> | 50.698      | 50.700 |   |
| IEC                      | 50.588      | 50.589 |   |
| 120                      |             |        |   |
|                          |             |        |   |

A measurement can be changed in the same manner. To retest a measurement, simply click the measurement you want to change and click start button. Once test is finished, the measurement will be updated and the next blank cell or last measurement will be highlighted. **Buttons Section** 

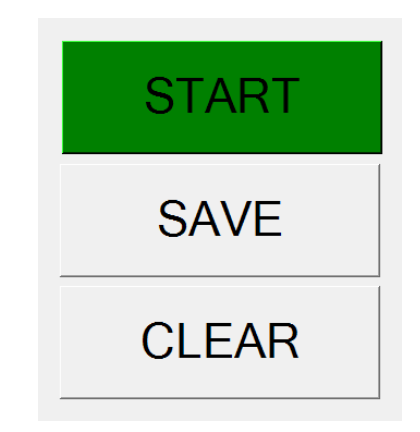

- Start/Abort
  - Starts test. Once clicked it will turn to an abort button to cancel test.
- Save
  - Saves Test data and measurements locally and over network
- Clear

Clears all entered test data, measurements and statistics

### Settings Menu

| Settings              |                                                                   |          | - 0  | > |
|-----------------------|-------------------------------------------------------------------|----------|------|---|
| Save File Directories |                                                                   |          |      |   |
| Local Datfiles        | C:\Users\Donart\Documents\Donart Bectronics\Datifies              |          |      |   |
| Network Datfiles      | C:\Users\Donart\Documents\Donart Electronics\Network Datfiles     |          |      |   |
| As Screened Saves     | C:\Users\Donart\Documents\Donart Electronics\As Screen Save Files |          |      |   |
| Results               |                                                                   |          |      |   |
| Measurements 1        |                                                                   |          |      |   |
|                       |                                                                   |          |      |   |
|                       |                                                                   |          |      |   |
|                       |                                                                   |          |      |   |
|                       |                                                                   |          |      |   |
|                       |                                                                   |          |      |   |
| Hardware              |                                                                   |          |      |   |
| COM Port 7            | ~                                                                 |          |      |   |
|                       |                                                                   |          |      |   |
|                       |                                                                   |          |      |   |
|                       |                                                                   |          |      |   |
|                       |                                                                   | Defaults | Save |   |
|                       |                                                                   |          |      |   |

The settings screen can be accessed by clicking options from the menu bar and then clicking settings.

#### Save File Directories

The save file directories section allows the user to change the following save file locations.

- Local Datfile Save File Location Changes the save file location for local datfile strings
- Network Datfile Save File Location Changes the save file location for network datfile strings
- As Screened Save File Location Changes the save file location for as screen save files

To revert settings back to default. Click the defaults button then click save

#### Results

The results section allows the user to change the following results settings

- Measurements

Will change the number of measurements to be taken for each sample

### Hardware

The hardware section allows the user to change settings for tester hardware

- COM Port

Changes the COM port for the stepper motor. The default value (0) will automatically select the correct COM port. Only change this setting if you are experiencing problems with detecting the stepper motor.

### Loading a Sample

- 1. First home the tester by clicking the home button on the software screen
- 2. Insert the sample between the two clamps and jaw.

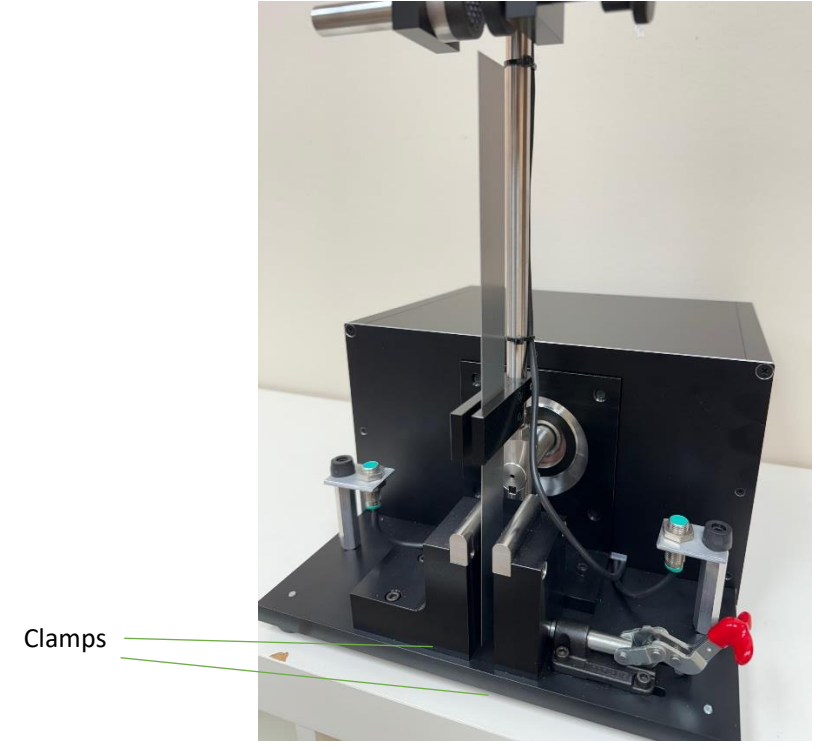

3. Push the red handle on the clamp forward to lock the sample into place.

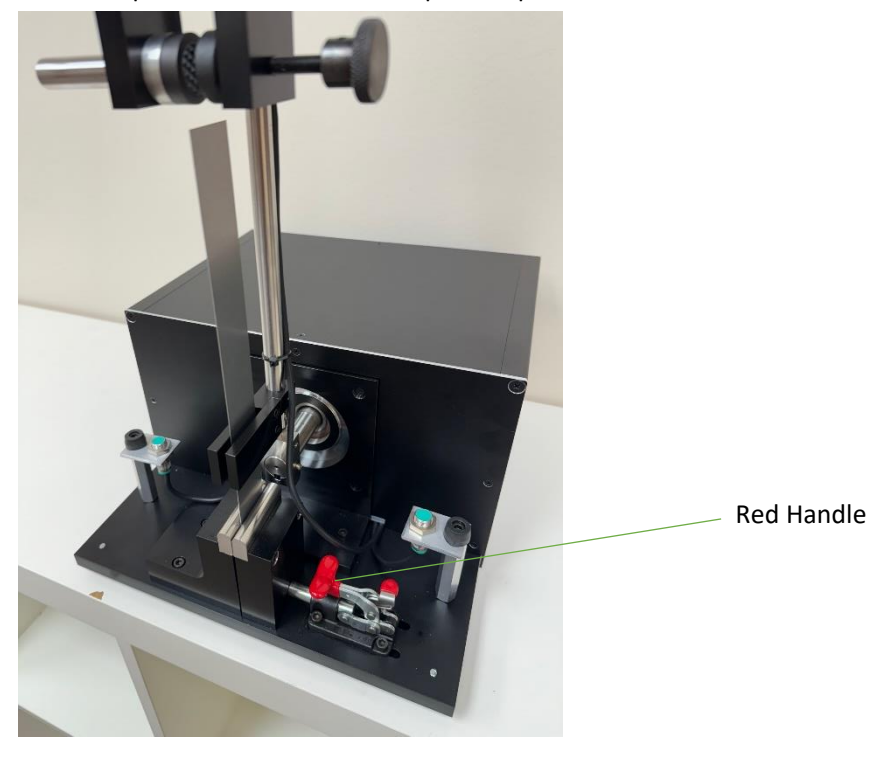

4. Pull the handle down on the sample gripper and tighten the handle screw until it grips the top of the sample.

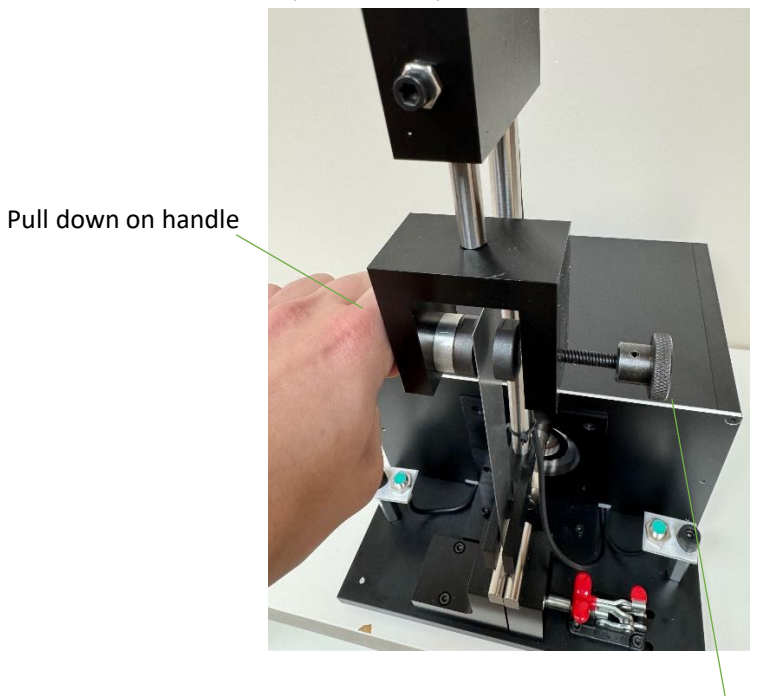

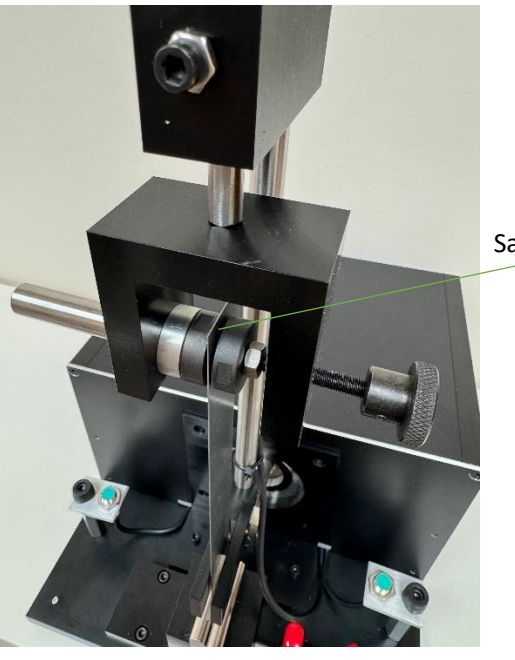

Sample Gripped

Screw handle

## 4 Settings

### Defaults File

Located under C:\Donart Ductility Tester\ is the defaults.ini file. This file contains options such as default saving paths, internal standard test data, and adjustment for shunt values. Simply follow the line key at the bottom to modify each parameter by overwriting its corresponding line.

| Defaults - Notepad                                                        | - | ٥ | × |
|---------------------------------------------------------------------------|---|---|---|
| File Edit Format View Help                                                |   |   |   |
| C:\Donart Epstein\Datfiles<br>C:\Network Strings<br>2                     |   |   | ^ |
| 1                                                                         |   |   |   |
| 583.75                                                                    |   |   |   |
| 24                                                                        |   |   |   |
| 7.65                                                                      |   |   |   |
| 20                                                                        |   |   |   |
| -01366                                                                    |   |   |   |
| 0<br>1/10 8                                                               |   |   |   |
| 1.140                                                                     |   |   |   |
| 1.511                                                                     |   |   |   |
| 63.17                                                                     |   |   |   |
| 81.20                                                                     |   |   |   |
| 0.10006                                                                   |   |   |   |
| 1.0015                                                                    |   |   |   |
| 3.3333<br>1ao 53a                                                         |   |   |   |
| 102.320                                                                   |   |   |   |
| USBInstrument1                                                            |   |   |   |
|                                                                           |   |   |   |
| Line 1 Local Path for saving data files                                   |   |   |   |
| Line 2 Network Path for saving data strings                               |   |   |   |
| Line 3 Printer Flag 1 = Wide Sheet 2 = Laser Jet                          |   |   |   |
| Line 4 Console Number                                                     |   |   |   |
| Line 5 Internal Standard Weight                                           |   |   |   |
| Line o Internal Standard Nomber of Strips                                 |   |   |   |
| Line 8 Internal Standard Edv                                              |   |   |   |
| Line 9 Internal Standard Calc Gage                                        |   |   |   |
| Line 10 Internal Standard Material Type (0=Non Oriented 1=Grain Oriented) |   |   |   |
| Line 11 Internal Standard U10H                                            |   |   |   |
| Line 12 Internal Standard W/LB 13                                         |   |   |   |
| Line 13 Internal Standard W/LB 15                                         |   |   |   |
| Line 14 WSYathLength                                                      |   |   |   |
|                                                                           |   |   |   |
| Line 17 1 Ohm Shurt                                                       |   |   |   |
| Line 18 3.333 Ohm Shunt                                                   |   |   |   |
| Line 19 5 Ohm Shunt                                                       |   |   |   |
| Line 20 10 Ohm Shunt                                                      |   |   |   |
| Line 21 Frequency Generator Name (For Communication)                      |   |   | ~ |
| <                                                                         |   |   | > |
| Ln 8, Col 3                                                               |   |   |   |

#### FIGURE 4-1 DEFAULTS.INI FILE

| → × ↑                         | his PC → Local Disk (C:) → Donart Epstein |                    |                     |          | v ⊙ | Search Donart Epstein |
|-------------------------------|-------------------------------------------|--------------------|---------------------|----------|-----|-----------------------|
|                               | Name                                      | Date modified      | Туре                | Size     |     |                       |
| Quick access                  | .V5                                       | 1/16/2019 1:51 AM  | File folder         |          |     |                       |
| Desktop 🖈                     | Datfiles                                  | 6/19/2019 10:35 AM | File folder         |          |     |                       |
| - Downloads 🛛 🖈               | Error Logs                                | 6/25/2019 7:36 AM  | File folder         |          |     |                       |
| This PC 🛛 🖈                   | Excel Data                                | 5/3/2019 2:42 PM   | File folder         |          |     |                       |
| Documents 🛛 🖈                 | Temperature Logs                          | 6/19/2019 10:35 AM | File folder         |          |     |                       |
| Pictures 🖈                    | AgtRM.dll                                 | 10/3/2012 9:37 PM  | Application extens  | 378 KB   |     |                       |
| Big River Backups             | AnalogClockControl.dll                    | 3/16/2016 1:30 PM  | Application extens  | 69 KB    |     |                       |
| bin                           | AxInterop.DYNAPLOT3Lib.dll                | 4/1/2016 11:45 AM  | Application extens  | 32 KB    |     |                       |
| Donart Enritein               | AxInterop.MSCommLib.dll                   | 4/1/2016 11:45 AM  | Application extens  | 12 KB    |     |                       |
| TEMP                          | BasFrmIO.dll                              | 9/9/2011 6:01 PM   | Application extens  | 350 KB   |     |                       |
| TEMP                          | CButtonLib.dll                            | 5/8/2015 11:29 AM  | Application extens  | 114 KB   |     |                       |
| OneDrive                      | A CBW                                     | 7/1/2011 4:47 PM   | Visual Basic Module | 57 KB    |     |                       |
| This DC                       | Check Data                                | 5/3/2019 2:39 PM   | DAT File            | 1 KB     |     |                       |
| This PC                       | COMDLG32.0CX                              | 6/24/1998 2:00 AM  | ActiveX control     | 137 KB   |     |                       |
| 3D Objects                    | Communication.dll                         | 10/11/2017 2:08 PM | Application extens  | 98 KB    |     |                       |
| Deskiop                       | DAData                                    | 2/20/2017 6:40 PM  | DAT File            | 102 KB   |     |                       |
| Documents                     | Defaults                                  | 5/8/2019 12:57 PM  | Configuration sett  | 1 KB     |     |                       |
| <ul> <li>Downloads</li> </ul> | igital                                    | 7/6/2011 5:22 PM   | Visual Basic Module | 7 KB     |     |                       |
| Music                         | Donart Epstein Automation                 | 6/19/2019 3:52 PM  | Application         | 2,460 KB |     |                       |
| Pictures                      | Donart Epstein Manual Mode                | 6/19/2019 3:51 PM  | Application         | 2,460 KB |     |                       |
| Videor                        | Donart Logo3                              | 1/25/2017 7:09 PM  | BMP File            | 27 KB    |     |                       |
| 1 10:170                      | 20 donarticon                             | 4/11/2012 1:55 PM  | lcon                | 345 KB   |     |                       |
| Local Disk (C:)               | DonSYS                                    | 5/13/2019 1:17 PM  | Configuration sett  | 1 KB     |     |                       |
| Untitled (E:)                 | S DynaPlot3.ocx                           | 10/17/2002 10:39   | ActiveX control     | 624 KB   |     |                       |
| Untitled (E:)                 | Error1                                    | 9/10/2004 12:28 AM | WAV File            | 414 KB   |     |                       |
|                               | Excel Data Template                       | 10/3/2018 3:56 PM  | Microsoft Excel W   | 64 KB    |     |                       |
| Network                       | S FlexibleMessageBoxClassLibrary.dll      | 3/15/2016 6:23 PM  | Application extens  | 15 KB    |     |                       |
|                               | FunkyLibrary.dll                          | 3/23/2016 /:17 PM  | Application extens  | 106 KB   |     |                       |
|                               | 🕲 gLabel.dli                              | 3/16/2016 12:19 PM | Application extens  | 64 KB    |     |                       |
|                               | SlobMgr.dll                               | 9/9/2011 6:01 PM   | Application extens  | 120 KB   |     |                       |
|                               |                                           | 9/20/2004 8:35 PM  | Application extens  | 2,704 KB |     |                       |
|                               | Interop.BASICFORMATTEDIOLIB.dll           | 3/20/2017 5:04 PM  | Application extens  | D KB     |     |                       |
|                               | Interop.u TNAPLOT3Lib.dll                 | 1/10/2019 12:21 AM | Application extens  | 1013 KB  |     |                       |
|                               | interop.excei.all                         | 3/20/2017 5:04 PM  | Application extens  | 1,013 KB |     |                       |

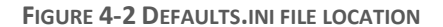

### Network String

As seen above, the second line of the defaults.ini file is for the network path for save strings. It is defaulted to C:\Network Strings; however, you can change this line to a mapped network drive for saving over the network. If you go to this default folder location you can look at an example of this string.

| 0.100000000000000000000000000000000000               |                                                                                                    |                                                                                                    |                                                                                                    |                                                                                                    |                                                                                                    |
|------------------------------------------------------|----------------------------------------------------------------------------------------------------|----------------------------------------------------------------------------------------------------|----------------------------------------------------------------------------------------------------|----------------------------------------------------------------------------------------------------|----------------------------------------------------------------------------------------------------|
| <pre>10 mm mm mm mm mm mm mm mm mm mm mm mm mm</pre> | 02-2019 - Netepad                                                                                                    |                                                                                                    |                                                                                                    |                                                                                                    | - 0                                                                                                    |
| 1+1741 005 Weber (18) 101                            | <pre>0.0000 (10000) (10000) (1</pre> | $ \begin{array}{l} \label{eq:constraints} \left\{ \begin{array}{l} 1, 7, 65, 32, 46, 8, 5, 5006, 954, 3, 6, 1, \\ \hline 1, 1, 1, 1, 1, 1, 1, 1, 1, 1, 1, 1, 1, $ | 101.4.0; 24.80; 6.299; 2.925; 1.8044, 4.67; 0.499; 278<br>101.4.6; 24.80; 0.299; 2.925; 1.504, 4.50; 0.409; 209<br>101.4, 0.400; 0.200; 1.504, 1.504, 4.50; 0.409; 209<br>200; 0.400; 0.400; 0.504; 0.100; 0.400; 0.400; 0 | <ol> <li>25, 26,661, 6-8779, 4.1116, 34.2082, 26,769, 2.2184, 13, 28,664, 6-8891, 4.4071, 34,1351, 28,1451, 2,284, 13, 13, 28,454, 2,284, 13, 28,456, 28,851, 4.213, 34,457, 20,341, 2,286, 77, 20,341, 24,286, 77, 20,341, 24,286, 77, 20,341, 24,286, 77, 20,341, 24,286, 77, 20,341, 24,286, 77, 20,341, 24,286, 74, 20,346, 24,286, 24,286, 24</li></ol> | 722.5, 32.67, 34.68, 5.405, 74.70, 74.84, 5.405, 74.84, 5.405, 74.84, 5.405, 74.84, 5.405, 74.84, 5.405, 74.84, 5.405, 74.84, 5.405, 74.84, 74.84, 74 |
| 11141 00 Weber (00 003                               |                                                                                                    |                                                                                                    |                                                                                                    |                                                                                                    |                                                                                                    |
| د<br>1.10 (18) معادلة (18) (11) (11)                 |                                                                                                    |                                                                                                    |                                                                                                    |                                                                                                    |                                                                                                    |
| 1+1741 WX Weben 786 073                              |                                                                                                    |                                                                                                    |                                                                                                    |                                                                                                    |                                                                                                    |
| 1+1 Cell 1073, Windows CB1P, 107-3                   |                                                                                                    |                                                                                                    |                                                                                                    |                                                                                                    |                                                                                                    |
|                                                      |                                                                                                    |                                                                                                    |                                                                                                    |                                                                                                    |                                                                                                    |

FIGURE 4-3 NETWORK STRING FILE

For network sending, all tests are saved as comma delimited text files, which can easily be saved to a mapped network drive for parsing.

# 5 Specifications

| Measurable Materials  | Epstein Strips                           |  |
|-----------------------|------------------------------------------|--|
| Test Data Reported    | Bends                                    |  |
| Measurement accuracy  | Meets or exceeds ASTM Specification A720 |  |
| Operating temperature | 70°F±10°F                                |  |